■「アラートドリブンによるステータス管理」の設定手順

- 1. ESMPRO/ServerManagerのアラートビューアを起動します。
- 2. アラートビューアの[ツール]メニューで[オプション]をクリックします。

| わやョン                                      | × |
|-------------------------------------------|---|
| 一般 [アラートタイフ°]                             |   |
|                                           |   |
| ○ ホッフアッフやイアロケを表示した(1(0)                   |   |
| <ul> <li>● ホップアップやイアロケを表示する(D)</li> </ul> |   |
|                                           |   |
| □ (四) 告罄 □                                |   |
|                                           |   |
| ▶ 1/明(型)                                  |   |
| ▼ 音で知らせる(P)                               |   |
| □ 連続で再生する(B)                              |   |
| ■ タイトルにアラートの受信時刻を表示(1)                    |   |
| 同時に最大 1 個のポッフアッフを表示(T)                    |   |
|                                           |   |
| ▶ 77-1-1夏に標準のパロノを使用し                      |   |
| ▼ アラート削除時に確認のダイアロクを表示(W)                  |   |
| ▼ アラートトリフシのステータス管理(2)                     |   |
| □ 解棄後本 シャベロ有効とするセン                        |   |
| □ 別名取得失敗時にメッセージを表示する(B)                   |   |
| アラート━覧再ロード周期(⊻): 0 📑 🕂 分間                 |   |
| 最大口が伴数(※): 500 単                          |   |
|                                           |   |
| OK キャンセル 適用(A) (ヘルプ                       |   |

[オプション]ダイアログボックス

- 3. [オプション] ダイアログボックスの [一般] タブで [アラートドリブンのステータス管理] チェックボックスをオンにします。
- 4. [OK] をクリックします。